## RadioLabs High Power Outdoor AP/Bridge (RL3022EXT) -Client Guide –

- 1. Log into Client/Bridge Default IP address 192.168.1.1 you will need a static IP on your PC LAN connection. –
- To set Static IP Control Panel > Network Connections> LAN connection>Properties> Internet Protocol Properties> Use following IP Address-192.168.1.10, Subnet mask 255.255.255.0
- Disable Internal Wifi card. Open Internet Explorer browser window (Mozilla Firefox will not work) Enter IP address of client /bridge in address bar (192.168.1.1)
- 4. This will open a login page -> Leave User Name and Password Blank Click login
- Go to Wireless -> Under wireless > this will show available networks Copy the network name that you want to connect to - This will also show security/encryption type if any -
- 6. Go to Wireless Settings -> Under Basic Settings > Wireless Network Name enter the name of the network you are trying to connect to. If there is security on the network you will need to select the type. Click Save Settings at the top of page and then click reboot.

\*To get online you will need to go back and change from Static IP to automatically obtain IP address (Step 2 will take you back to that location)